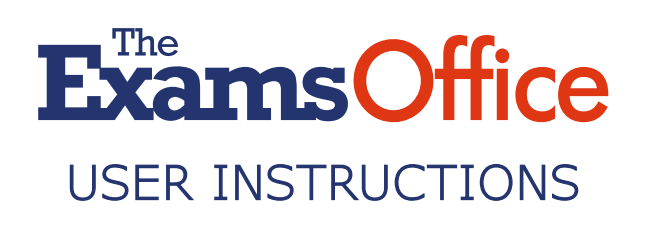

#### ADDING A VACANCY

#### Step 1:

Select the appropriate link from the top of the page

CLICK HERE TO ADD A VACANCY TO THE INVIGILATOR RECRUITMENT & VACANCY MAP

#### Step 2: Complete '*1. Centre Details*'

#### 1. Centre Details

| Centre Number * | Centre Name *  |
|-----------------|----------------|
| Building Name   | Address Number |
| Street          | Town/City      |
| County          | Postcode •     |

#### Step 3:

Click '**1. Find Address**' to ensure that your centre location is accurate. If the location shown is not accurate, drag the pin to the correct location

#### 1. Find Address

#### Step 4:

Complete '**2.** Contact Details'. Add 'Website Link' which takes users to further information relating to the vacancy on your website or to information regarding who to contact for further information. If required, amend the 'Expiry Date'

⊠contact@theexamsoffice.com ∂0333 7000 755

#### 2. Contact Details

| First Name *   | Surname *                   |
|----------------|-----------------------------|
| Website Link * | Email Address *             |
| Telephone *    | Expiry Date *<br>31/06/2022 |

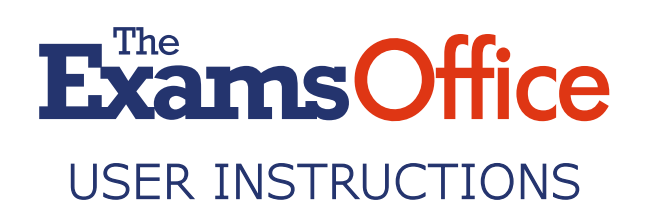

#### Step 5:

Click '**2. Generate Preview**' to view and confirm your contact details. If required, make any amends

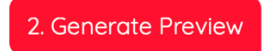

#### Step 6:

View and confirm the information submitted (which is displayed in the '**Preview Area**' on the right-hand side of the page). Read and agree to the terms of use and validate your submission by ticking the '**I'm not a robot**' box

#### **Preview Area**

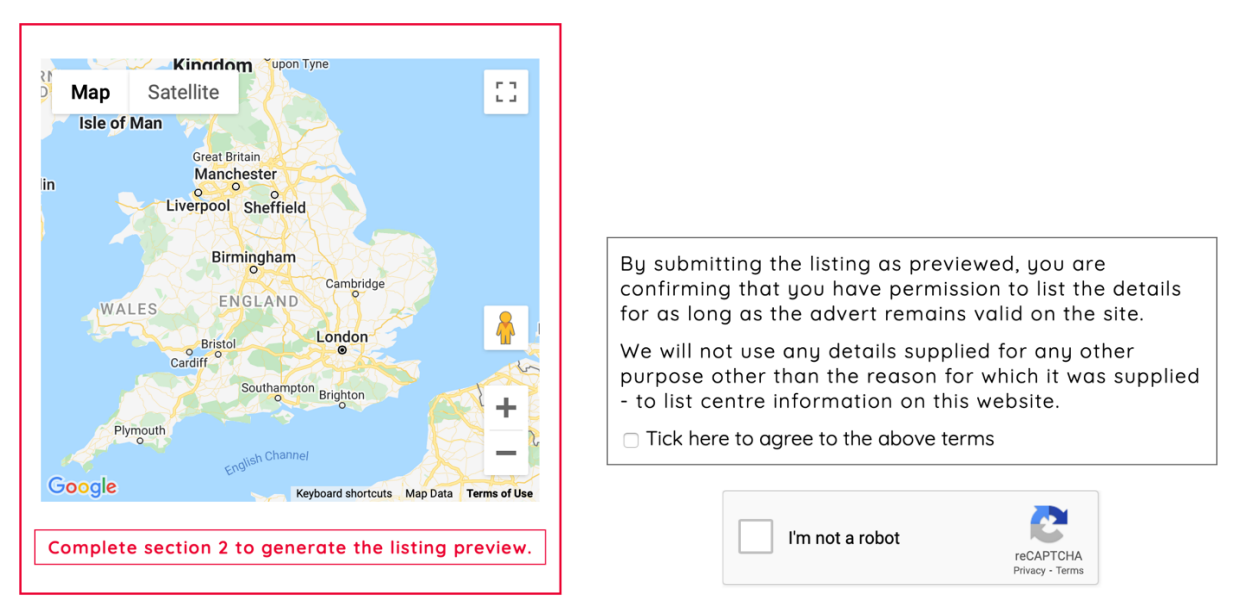

#### Step 7:

Click '**3. Submit Listing**' to add your vacancy to the *Invigilator Recruitment & Vacancy Map* 

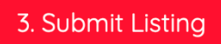

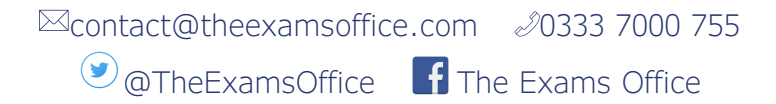

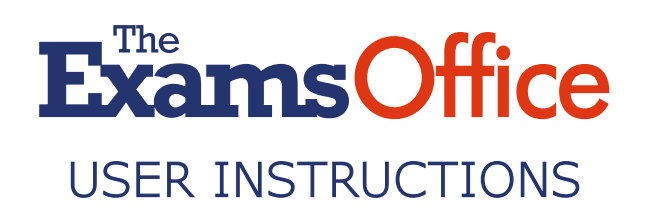

# INVIGILATOR RECRUITMENT & VACANCY MAP

#### SEARCHING FOR A VACANCY

**Step 1:** Select the appropriate link at the top of the page

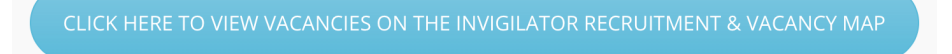

**Step 2:** Enter your home postcode into the search box

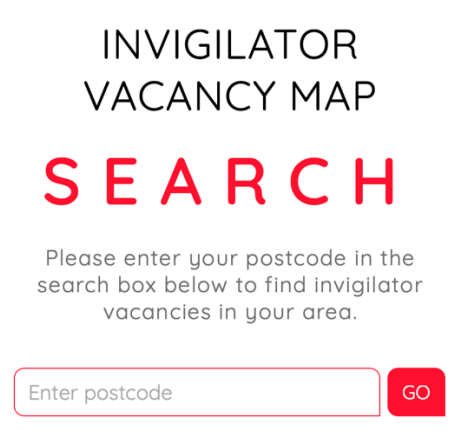

**Step 3:** Select the radius (1 – 20 miles) for your search from the drop-down menu

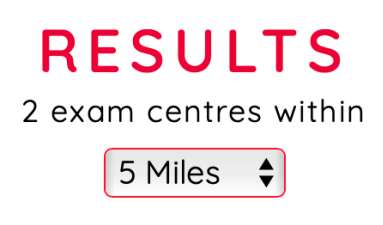

**Step 4:** If you zoom in or out, or move the map to another location, you will be prompted to refresh the page by the appearance of a green box on the left-hand side of the page. This will update the page to show vacancies within the new area which you have set

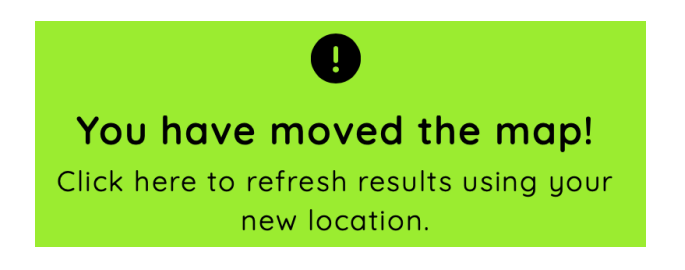

☑ contact@theexamsoffice.com 20333 7000 755
 ☑ @TheExamsOffice The Exams Office

## **ExamsOffice** USER INSTRUCTIONS

**Step 5:** The centres within your search area with invigilator vacancies will appear as red map pins and their details on the left-hand side of the page

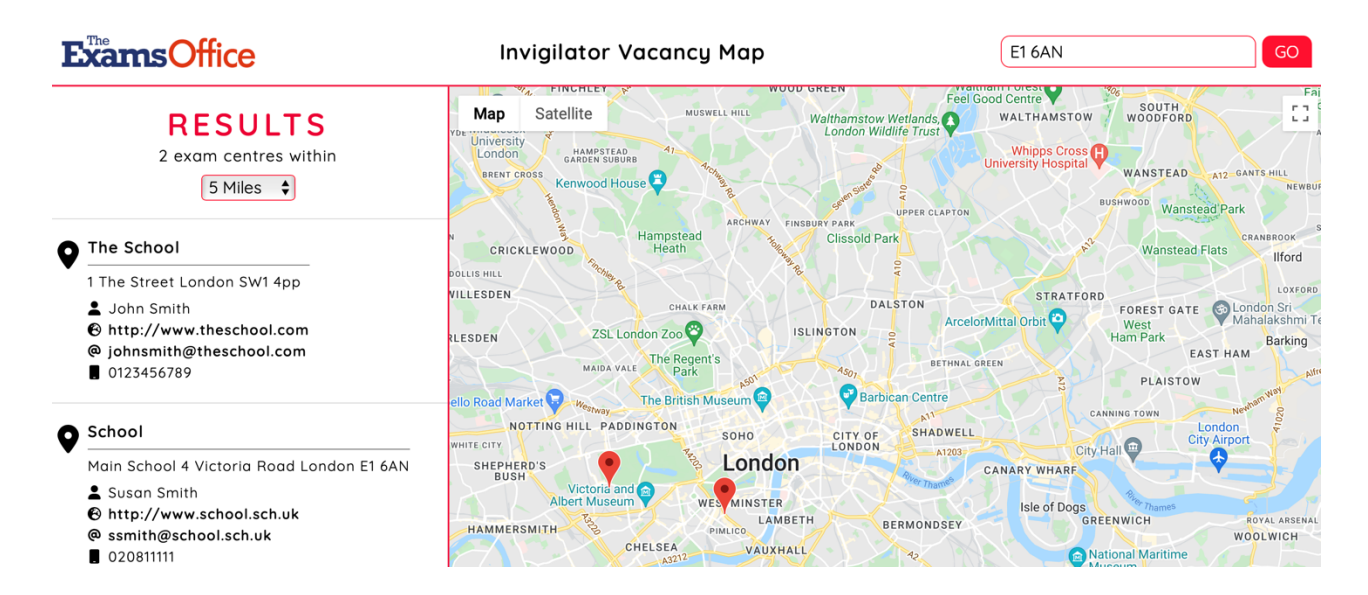

**Step 6:** If you require additional information regarding a particular vacancy, click the information on the left-hand side or on the relevant map pin(s)

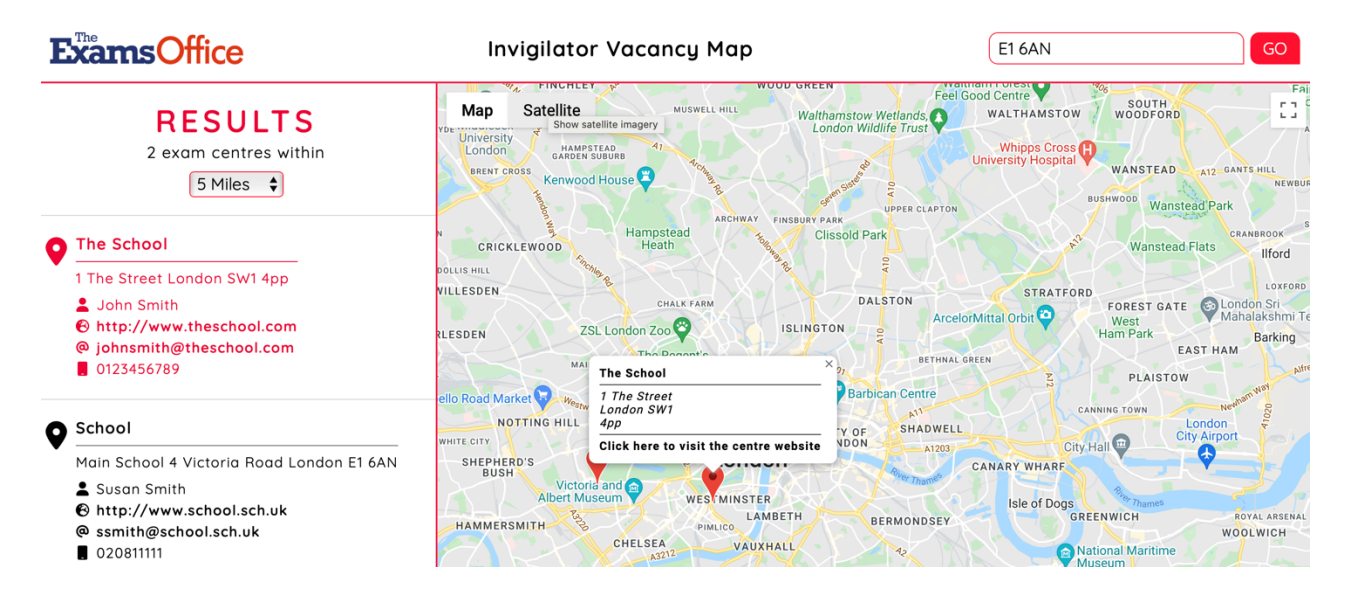

**Step 7:** You can conduct another search by entering your postcode in the box in the top righthand corner of the page and clicking '*GO*'

| Enter Address | GO                                      |                |
|---------------|-----------------------------------------|----------------|
|               |                                         |                |
|               | <sup>™</sup> contact@theexamsoffice.com | 20333 7000 755 |
|               | 🕑 @TheExamsOffice 🛛 🖪 Th                | e Exams Office |

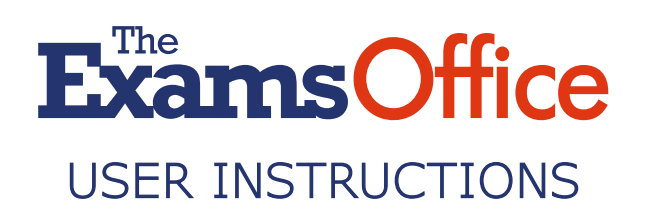

**Step 8:** If you experience any issues, click '*Report a problem*' at the bottom left-hand corner of the page

### Report a problem

☑contact@theexamsoffice.com 20333 7000 755
☑@TheExamsOffice The Exams Office